## Filezilla Download/Installation

FileZilla is available for free from <u>http://filezilla.sourceforge.net</u>. Click the Download FileZilla Client All platforms icon. For detailed instructions, please visit: <u>http://wiki.filezilla-project.org/Client\_Installation</u>.

Please see Addendum 1 for additional information regarding security information windows and GCC's security certificates.

# Establish a connection to the S:\Drive (Courses/Shared Folder)

Configuration Quick Guide - S:/ Drive - Courses/Shared Folder

| Access Type | Host                            | Username and Password | Port |
|-------------|---------------------------------|-----------------------|------|
| Secured     | ftps://myfiles.gccaz.edu/shared | MeID and password     | 990  |

Instructions:

- 1. Enter the address **ftps://myfiles.gccaz.edu/shared** in the host field of the Quickconnect bar.
- 2. Enter **MeID** and **password** (MeID) in the corresponding fields.
- 3. Enter 990 in the Port: field. This number must be entered to establish a secure connection.

| 🏂 • 🗐 皆 | ĩ 🚱 😋 😫 🗙 🕸 🏟 🛛 | <b>*</b>  |       |                |
|---------|-----------------|-----------|-------|----------------|
| Host:   | Username:       | Password: | Port: | Quickconnect 👻 |

4. Click on **Quickconnec**t or press **Enter** to connect to the server.

# Establish a Connection to the H:\ Drive (Personal Space on eGCC)

**Configuration Quick Guide** H:\ Drive - Personal Space on eGCC

| Access Type | Host:                                    | Username and Password:   | Port |
|-------------|------------------------------------------|--------------------------|------|
| Secured     | ftps://myfiles.gccaz.edu/home/"YourMeID" | MeID and password (MeID) | 990  |

Instructions:

- 1. Enter the address **ftps://myfiles.gccaz.edu/home/"YourMeID"** in the host field of the Quickconnect bar.
- 2. Enter MeID in the Username textbox and password (MeID) in the Password texbox.

3. Enter 990 in the Port: field. *This number must be entered to establish a secure connection.* 

| 🏂 • 🖹 🎽 🧃 🚱 | C 😄 🗙 🕸 💠 | <b>+</b>  |       |              |
|-------------|-----------|-----------|-------|--------------|
| Host:       | Username: | Password: | Port: | Quickconnect |

4. Click on **Quickconnect** or press **Enter** to connect to the server.

If you need assistance regarding your username, please contact:

| Glendale Community College Resources                                     | District Resources                             |
|--------------------------------------------------------------------------|------------------------------------------------|
| In Person: Our main Helpdesk is located in HT1 inside the west entrance. | MCCCD's Account Lookup Tool                    |
| Call: 623.845.3555                                                       | 24/7 Support Line (Perceptis) – 1-888-994-4433 |
| Email: helpdesk@gccaz.edu                                                |                                                |

## Sample Screens:

After establishing a connection, you will see screens similar to the ones below.

| :Drive                                                                                                    |                                                                                                    | S:Drive                                                                                                    |                                                                                                    |
|----------------------------------------------------------------------------------------------------|----------------------------------------------------------------------------------------------------|----------------------------------------------------------------------------------------------------|----------------------------------------------------------------------------------------------------|
| Popu/Udgholodimyfele.goczenia - FileZile     Construction State - FileZile     Construction State - FileZile     Construction State - FileZile     Construction State - FileZile     Construction State - FileZile     Construction State - FileZile     Construction     Construction     Constru | Den      Den     Den     Den     Den | Page/Hits/bitcher-pflos/getrate/s/FR226       De gift yee: "gend to get a getrationality [pty]       Image: "getra to be a getrationality [pty]       getrationality of the second second | Parage Latimodia Prevaies C<br>Parage Latimodia Previaes C<br>Parage Latimodia Previaes C<br>Parage Latimodia |
| 4 SPECIFORS                                                                                                    | A suid aud th municipality 1008 FDE TOT'016 DARP                                                                                                    | e errowelle e doethoes                                                                                                    |                                                                                                    |
| Several Local Ble Direction Remote Rie General Bles (Faliat transfers   Successful transfers                                                                                                    | Size Priority Status                                                                                                    | Severi southe Descent Rework Ten San Priority San                                                                                                    | i Al 1999 Quance amply                                                                                                    |

# Addendum I

**Security Notices**: When establishing an ftp connection, (depending upon your computer's operating system and security settings) you may see one or more security information notices. Possible notices may be:

| Security Information window               | Security Information |                                                     |   |
|-------------------------------------------|----------------------|-----------------------------------------------------|---|
|                                           | ß                    | This page contains both secure and nonsecure items. |   |
|                                           |                      | Do you want to display the nonsecure items?         |   |
| To continue select the <b>Yes</b> button. |                      | Yes No More Info                                    | כ |

Information Bar

When you see a message in the **Information Ba**r, click the message to see more information or to take action.

å To help protect your security, Internet Explorer blocked this site from downloading files to your computer. Click here for options...

The following options will be displayed. You can choose to see additional information, but, to continue you will need to click the **Download File ...**option.

✓ Download File... What's the Risk? More information

Server

#### **Certificate:**

You may also see the Unknown certificate following Unknown The server's certificate is unknown. Please carefully examine the certificate to Certificate window make sure the server can be trusted. indicating that GCC's Certificate in chain: 🚺 🔽 Details certificate is "unknown" by Valid from: 8/5/2010 your computer. Valid to: 8/5/2013 Serial number: 27:8f:d7:92:66:d3:23 Public key algorithm: RSA with 2048 bits Please take time to Fingerprint (MD5): 0e:37:b9:2f:78:e6:b7:16:d9:4f:b8:89:7e:54:54:30 Fingerprint (SHA-1): a0:8b:7e:0b:41:fe:59:0a:a8:5e:9b:07:f0:0d:c0:bf:79:fe:87:fb examine the certificate Subject of certificate Certificate issuer before accepting the Common name: myfiles.gccaz.edu Common name: Go Daddy Secure Certification Authority certificate and adding the Organization: myfiles.gccaz.edu Organization: GoDaddy.com,nc. http://certificates.godaddy.com/repository Unit: Domain Control Validated Unit: server to your trusted Country: LIS. sites. State or province: Arizona Locality: Scottsdale Other: serialNumber=07969287 To accept the certificate, Session details check the Always trust Host: myfiles.gccaz.edu:990 Cipher: AES-128-CBC certificate in future MAC: SHA1 session's check box. Trust this certificate and carry on connecting? Always trust certificate in future sessions. Next, click the **OK** button. OK Cancel